## Jumping Invitations How to log in (logout) to the FEI Online Invitation System on the FEI SportManager App

In order to log in to the FEI online Invitation System, you will need your personal FEI ID number.

If you cannot remember your FEI ID number, please refer to: <u>How to find my FEI ID</u> <u>Number</u>.

The video below outlines the process, you will find step-by-step guidelines below the video.

| <b>F</b> E         |  |  |  |  |
|--------------------|--|--|--|--|
| FEI (D             |  |  |  |  |
| Password           |  |  |  |  |
| Stay logged in     |  |  |  |  |
| Log in             |  |  |  |  |
| Forgotten password |  |  |  |  |

**Step 1** : Enter your FEI ID number and your password and click on **Log in**:

**Step 2** : You are now logged in and you can see your Dashboard page. In order to logout, navigate to the leftside menu :

## **Jumping Invitations**

|                | My dashboard |                |           |          |    |  |
|----------------|--------------|----------------|-----------|----------|----|--|
| MY INVITATIONS |              |                |           |          |    |  |
| 1              | Invited      | 0 Accepted     | 0 Waiting | 0 Declin | ed |  |
| View r         | ny invita    | ations         |           |          | >  |  |
| MY W           | SHLIST       |                |           |          |    |  |
| WEEK 1         | 8            |                |           |          |    |  |
| Le Tou         | quet         |                | Au        | to CSI3* | >  |  |
| Madrid         | I            |                | Au        | CSI5*    | >  |  |
| View r         | ny comp      | olete wishlist |           |          | >  |  |

## Step 3: Select Logout :

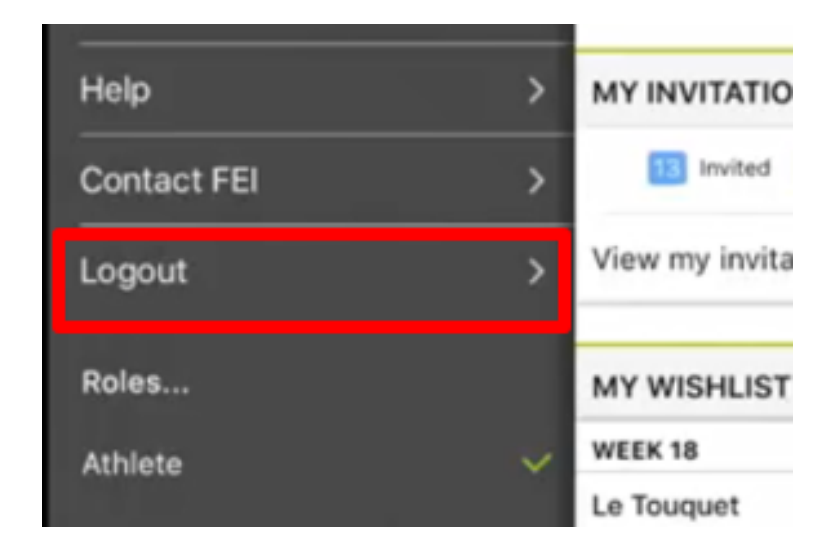

## **Jumping Invitations**

Unique solution ID: #1129 Author: Last update: 2019-09-10 13:08